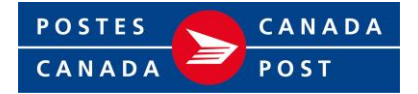

# Facturation et paiements Guide d'utilisation pour les membres du programme Solutions pour petites entreprises

## Objectif

Ce guide d'utilisation aide les **membres du programme Solutions pour petites entreprises** à accéder à la fonction Facturation et paiements de Postes Canada, qui permet de rechercher, filtrer et télécharger des factures.

## Table des matières

| Objectif                                                    | 1 |
|-------------------------------------------------------------|---|
| Qu'est-ce qui change?                                       | 2 |
| Ouvrir une session dans la section Facturation et paiements | 2 |
| Télécharger et payer des factures                           | 4 |
| Filtrer et consulter des factures                           | 5 |
| Télécharger un fichier CSV                                  | 6 |
| Afficher l'historique de facturation                        | 7 |

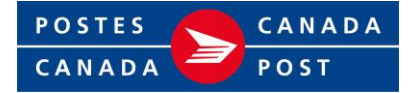

# Qu'est-ce qui change?

- Le 2 juillet 2025, Postes Canada passera à la **facturation fondée sur les activités** pour les envois de colis. Ainsi, seuls les envois balayés physiquement dans notre réseau seront portés à votre compte et vous n'aurez plus à soumettre de demandes d'annulation d'étiquettes pour les articles qui n'auront pas été expédiés.
- Ce changement exige que vous vérifilez les montants dus sur vos factures, car nous préautoriserons le paiement sur votre carte de crédit au moment de la création de la commande, mais nous traiterons le paiement seulement une fois que nous aurons balayé les articles dans notre réseau.
- Si votre paiement par carte de crédit échoue, le montant dû sera porté à votre compte et votre facture indiquera les envois pour lesquels le paiement n'a pas été traité.
- Les factures seront affichées chaque semaine.
- Vous devez accéder à la section Facturation et paiements de votre profil d'entreprise en ligne depuis le <u>site de Postes Canada</u> pour consulter vos factures et tout montant dû.

## Ouvrir une session dans la section Facturation et paiements

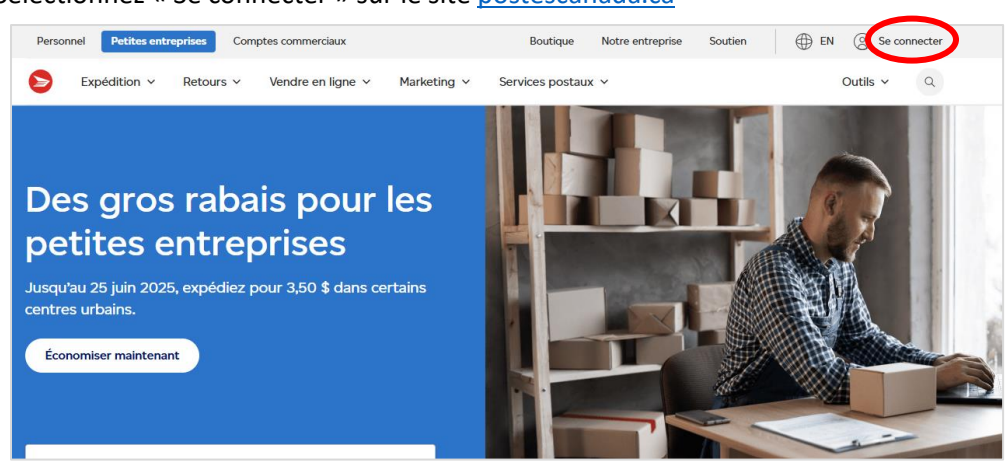

1. Sélectionnez « Se connecter » sur le site postescanada.ca

Si vous n'avez pas de compte, vous pouvez en créer un dans votre profil de Postes Canada.

2. Saisissez votre nom d'utilisateur et votre mot de passe, puis sélectionnez « Ouvrir une session ».

|                                                                                                    | Soutien                                                                                                    |
|----------------------------------------------------------------------------------------------------|----------------------------------------------------------------------------------------------------|
| Personnel Entreprise Notre entreprise Boutique Outils                                                                                                    | Rechercher Q                                                                                                    |
| Accédez à votre<br>compte<br>Nem duitisateur<br>Remotiser mes coordonnies<br>Non duit resource back<br>Non duit resource back                                                                                        | Ouvrez un compte en<br>ligne<br>Créez un compte en ligne pour sauvegarder vos<br>ancies sauva, obtenez des réductions<br>avantageuses pour votre entreprise et plus<br>encore.<br>Acodez à votre tableau de bord personnalisé en<br>quelques laçues facilieu |
| Continue operation and Edit<br>Continue operation of CARTONS Las<br>automatican de las analactic de las las analactic de la<br>las constituentes de las analactic de las lasopas operationes.<br>Ouvern une secision | Cuvir un compte                                                                                                    |

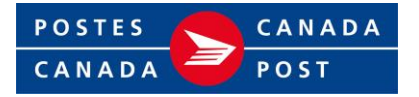

 Une fois la session ouverte, sélectionnez « Facturation et paiements » dans le menu déroulant général. Vous pouvez également ajouter le lien <u>https://www.canadapost-postescanada.ca/famgcf/fr/facturation-et-paiements/factures</u> à vos favoris pour ouvrir une session directement dans la section Facturation et paiements.

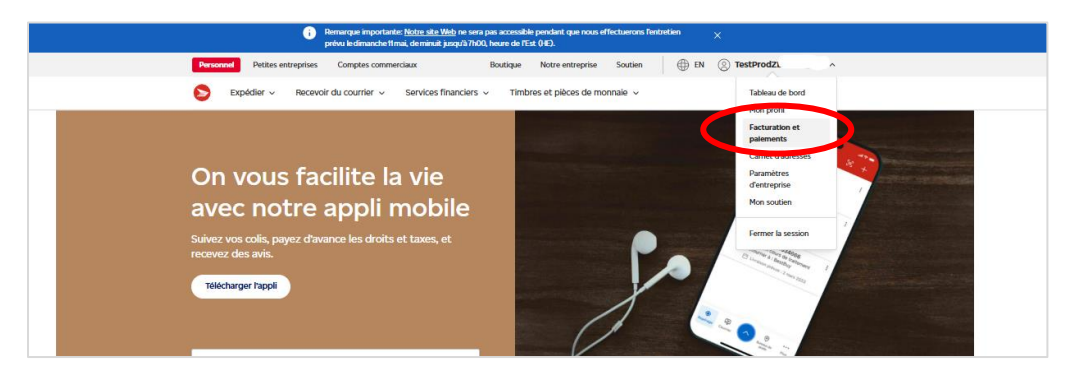

#### Naviguer sur la page de renvoi Facturation et paiements

Une fois que vous avez ouvert une session et que vous êtes sur la page de renvoi Facturation et paiements, vous pouvez accéder à toutes les fonctions à votre disposition.

|                    |                                                                                                    | Consultez vos niveaux                                                         |
|--------------------|----------------------------------------------------------------------------------------------------|-------------------------------------------------------------------------------|
|                    | Affiche 017) <u>Changement</u>                                                                                                | d'économies et de réduction.                                                  |
| 圆 Factures         | Factures                                                                                                    | Passez d'un compte à l'autre.                                                 |
| Niveau d'économies |                                                                                                    | lusqu'au 1 <sup>er</sup> ianvier 2027 la clientèle                            |
|                    | Notre système de facturation a changé le 1 juillet 2025. Vous pouvez tout de même voir un aperçu de vos factures antérieures. | actuelle peut accéder aux factures qui                                        |
|                    |                                                                                                    | ont été générées au cours des 18 mois                                         |
|                    | Solde du compte                                                                                                    | précédant le 1 <sup>er</sup> juillet 2025.                                    |
|                    | 1 540,78 \$ 🚽                                                                                                    | Consultez votre solde et tout                                                 |
|                    | Le montant de 1 540,78 \$ est en retard                                                                                       | montant en souffrance.                                                        |
|                    |                                                                                                    |                                                                               |
|                    | Non payées Payées                                                                                                    | Basculez entre les factures payées et<br>non payées en sélectionnant l'onglet |
|                    | 후 Afficher les filtres 🔕 🧹 🕹 Télécharger les activités (CSV)                                                                  | approprié :                                                                   |
|                    |                                                                                                    | Non payées – factures avec solde.                                             |
|                    | Date de la facture Numéro de facture Type de document État Solde Actions                                                      | Payees – factures dont le solde est de 0 \$.                                  |
|                    | 19 janv. 2023 000073891071 Rajustement 775 jours de retard 1 500,00 \$                                                        | Sélectionnez pour télécharger                                                 |
|                    | Affichage des résultats 1 à 1 de 1 page                                                                                       |                                                                               |
|                    |                                                                                                    | Filtrez et triez vos factures.                                                |
|                    | Mis à jour le 4 mars 2025                                                                                                    |                                                                               |
|                    |                                                                                                    | Consultez la liste de vos factures                                            |
|                    |                                                                                                    | (payees ou non payees).                                                       |

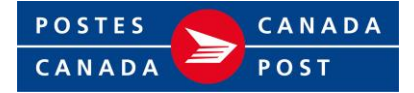

# Télécharger et payer des factures

1. Sélectionnez « Factures » dans le volet de navigation du côté gauche de votre écran.

|   |                   |   |                |                                   |                                | Bou                                             | tique Notre entreprise        | Soutien (      | ⊕ en ⊚ zcsssit1_s  | STG11 V                 |      |
|---|-------------------|---|----------------|-----------------------------------|--------------------------------|-------------------------------------------------|-------------------------------|----------------|--------------------|-------------------------|------|
|   |                   | 0 | Page d'accuell | Expedition $\checkmark$           | Retours                        | Campagnes de courrier v                         | Services postaux $\checkmark$ | Historique des | commandes v Outils | ٩                       |      |
| ( | Factures          |   |                |                                   |                                |                                                 |                               | Afficher cette | page pour          | Changer                 | nent |
|   | Niveau déconomies |   | Factu          | ires                              |                                |                                                 |                               |                |                    |                         |      |
|   |                   |   | Mont<br>88     | ant en souffrance<br>,28 \$       |                                |                                                 |                               |                |                    |                         |      |
|   |                   |   |                |                                   |                                |                                                 |                               |                |                    |                         |      |
|   |                   |   | N              | on payées                         | Payées                         |                                                 |                               |                |                    |                         |      |
|   |                   |   | 莘 Af           | ficher les filtres 🔕              |                                |                                                 |                               |                | 🛃 Téléchar         | ger les activités (CSV) |      |
|   |                   |   | •              | Vous ne savez p<br>Découvrez comr | as comment n<br>ment régler vo | égler votre facture? Nous por<br>otre facture > | uvons vous alder.             |                |                    |                         |      |
|   |                   |   | D              | ate de la facture                 | Num                            | éro de facture                                  | Type de document              | État           | Sold               | Actions                 |      |
|   |                   |   | 8              | mal 2025                          | 0000                           | 00.                                             | Facture                       | 5 jours de re  | tard 88,28 :       | ÷                       |      |
|   |                   |   | Affich         | age des résultats 1               | à 1 de 1 page                  |                                                 |                               |                |                    |                         |      |

2. Sélectionnez l'onglet « Non payées », puis les trois points à côté de la facture que vous voulez télécharger et enfin « Télécharger le PDF de la facture ».

| actures                                  |                                                               |                         |                   |          |                   |                      |
|------------------------------------------|---------------------------------------------------------------|-------------------------|-------------------|----------|-------------------|----------------------|
| Montant en souffrance<br>88,28 \$        |                                                               |                         |                   |          |                   |                      |
| Non payées Pa                            | iyées                                                         |                         |                   |          | s activités (CSV) |                      |
| Vous ne savez pas o     Découvrez commer | comment régler votre facture? No<br>nt régler votre facture > | ous pouvons vous alder. |                   |          |                   |                      |
| Date de la facture                       | Numéro de facture                                             | Type de document        | État              | Solde    | Actions           |                      |
| 8 mai 2025                               | 00000.                                                        | Facture                 | 5 jours de retard | 88,28 \$ | Télécha           | rger le PDF de la fa |
| Affichage des résultats 1 à 1            | de 1 page                                                     |                         |                   |          |                   |                      |

 Payez le montant dû en envoyant votre paiement par virement électronique INTERAC à l'adresse <u>cashap1@postescanada.ca</u>. Indiquez votre numéro de facture et votre numéro de compte de Postes Canada à sept chiffres dans le champ « *Message* ».

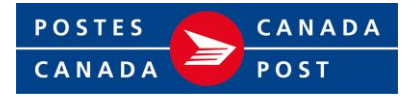

 Pour obtenir plus de renseignements sur la façon de régler vos factures, sélectionnez le lien dans la boîte de message spéciale ou allez à <u>Options de paiement et de facturation pour petites</u> <u>entreprises | Postes Canada</u>.

| octures                           |                                                             |                          |                   |          |                  |
|-----------------------------------|-------------------------------------------------------------|--------------------------|-------------------|----------|------------------|
| Montant en souffrance<br>88,28 \$ |                                                             |                          |                   |          |                  |
| Non payées Pa                     | ayées                                                       |                          |                   |          |                  |
| 幸 Afficher les filtres Q          | comment régier vous facture? N<br>nt régier votre facture > | ious pouvons vous alder. |                   | <u> </u> | s activités (CSV |
| Date de la facture                | Numéro de facture                                           | Type de document         | État              | Solde    | Actions          |
| 8 mai 2025                        | 00000.                                                      | Facture                  | 5 jours de retard | 88,28 \$ |                  |
|                                   |                                                             |                          |                   |          |                  |

## Filtrer et consulter des factures

 Choisissez d'afficher les factures payées ou non payées en sélectionnant l'onglet approprié, puis « Afficher les filtres ».

| 4 | Non payées Pa            | iyées             |                  |                     |                  |                   |
|---|--------------------------|-------------------|------------------|---------------------|------------------|-------------------|
|   | 臣 Afficher les filtres 🔕 |                   |                  |                     | 🛃 Télécharger le | s activités (CSV) |
|   | Date de la facture       | Numéro de facture | Type de document | État                | Solde            | Actions           |
|   | 19 janv. 2023            | 000073891071      | Rajustement      | 775 jours de retard | 1 500,00 \$      |                   |

- 2. Sélectionnez la plage de dates (jusqu'à 36 mois pour les factures non payées et 18 mois pour les factures payées) et les options de filtres.
  - Triez par :
    - Factures : La plus récente
    - o Factures : La moins récente
    - $\circ$  Solde : Le plus bas
    - $\,\circ\,$  Solde : Le plus récent

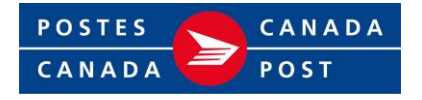

- Faites une recherche par :
  - o Numéro de la facture
  - o Montant de la facture

Vous pouvez maintenant filtrer par catégorie de facture :

- Pour les factures non payées : filtrez selon les catégories « Toutes les factures impayées », « Crédits seulement », « Contestations de factures seulement ».
- Pour les factures payées : filtrez selon les catégories « Toutes les factures payées »,
   « Paiement porté au compte seulement », « Paiement par carte de crédit seulement ».

Une fois les filtres choisis, sélectionnez « Appliquer des filtres ».

| Masquer les filtres 🔕                   |                                           | 🕸 Masquer les filtres 🕢                   |                                      |                                           |   |
|-----------------------------------------|-------------------------------------------|-------------------------------------------|--------------------------------------|-------------------------------------------|---|
| lectionner la date de début<br>AA-MM-JJ | Sélectionner la date de fin<br>AAAA-MM-JJ | Sélectionner la date de déb<br>AAAA-MM-JJ | but                                  | Sélectionner la date de fin<br>AAAA-MM-JJ |   |
| 2022-02-26                              |                                           | 2023-08-26                                | 8                                    | 2025-02-26                                | 8 |
| er par                                  |                                           | Trier par                                 |                                      |                                           |   |
| Factures : La moins récente             | *                                         | Factures : La plus récente                | e                                    |                                           | ~ |
| trer par catégorie de facture           |                                           | Filtrer par catégorie de fac              | ture                                 |                                           |   |
| Toutes les factures impayées            |                                           | Toutes les factures paw                   | ées                                  |                                           |   |
| Crédits seulement                       |                                           |                                           | unte seu lamont                      |                                           |   |
| Contestations de factures seulement     |                                           | Datement porte au com                     | ipce seulement                       |                                           |   |
| abaaaba maa Taamaa da a                 |                                           | O Palement par carte de o                 | crédit seulement                     |                                           |   |
| Numéro de fecture                       | actenicites<br>a la numéria de fastura    | Recherche par                             | Terme de recherche                   |                                           |   |
| Numero de lacture V Q Entre             | z le numero de l'acture                   | Numéro de facture                         | <ul> <li>O Entroz lo numó</li> </ul> | ro de facture                             |   |

## Télécharger un fichier CSV

1. Après avoir choisi vos filtres, vous pouvez télécharger un fichier Excel contenant les données pertinentes en sélectionnant « Télécharger les activités (CSV) ».

| Non payées Payées                                |                             |                                 |
|--------------------------------------------------|-----------------------------|---------------------------------|
| 簭 Masquer les filtres 🙆                          |                             | 🛃 Télécharger les activités (CS |
| Sélectionner la date de début                    | Sélectionner la date de fin |                                 |
| AAAA-MM-JJ                                       | AAA-MM-JJ                   |                                 |
| 2022-05-01                                       | ≅ 2025-05-01                | <b>e</b>                        |
| Trier par                                        |                             |                                 |
| Factures : La moins récente                      |                             | ~                               |
| Filtrer par catégorie de facture                 |                             |                                 |
| <ul> <li>Toutes les factures impayées</li> </ul> |                             |                                 |
| Crédits seulement                                |                             |                                 |
| -                                                |                             |                                 |

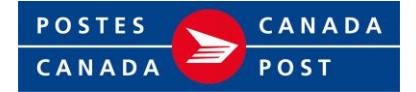

## Afficher l'historique de facturation

 Les personnes déjà membres verront une boîte de message spéciale contenant un lien vers les factures archivées. Sélectionnez le lien « voir un aperçu » pour consulter toutes les factures non payées et payées des 18 derniers mois. Cette page de factures archivées sera conservée jusqu'au 1<sup>er</sup> janvier 2027. Toutes les factures archivées comportant des montants en souffrance seront également transférées à la section Facturation et paiements.

| Factures                                   |                                                               |                                            |                               |                     |                   |
|--------------------------------------------|---------------------------------------------------------------|--------------------------------------------|-------------------------------|---------------------|-------------------|
| <ul> <li>Notre système de factu</li> </ul> | ration a changé le 1 juillet 2025. Vo                         | us pouvez tout de mêr le <u>voir un ap</u> | ercu de vos factures antérieu | res.                |                   |
| Montant en souffrance<br>88,28 \$          |                                                               |                                            |                               |                     |                   |
| Non payées P                               | ayées                                                         |                                            |                               | .↓, Télécharger let | s activités (CSV) |
| Vous ne savez pas     Découvrez comme      | comment régier votre facture? Ne<br>nt régier votre facture > | ous pouvons vous alder.                    |                               |                     |                   |
| Date de la facture                         | Numéro de facture                                             | Type de document                           | État                          | Solde               | Actions           |
| 8 mat 2025                                 | 00000.                                                        | Facture                                    | 5 jours de retard             | 88,28 \$            | :                 |
| Affichage des résultats 1 à                | 1 de 1 page                                                   |                                            |                               |                     |                   |

2. Une liste de toutes les factures des 18 derniers mois s'affichera.

| Veuillez sauvegarder tous les rensel                                                                    | 1 Janvier 2027<br>gnements présentés ici avant la mise hors service de cet | te page. <u>Lisez notre FAQ</u> pour en savoir plu | s sur ce procédé. |                                                                             |
|----------------------------------------------------------------------------------------------------|----------------------------------------------------------------------------|----------------------------------------------------|-------------------|-----------------------------------------------------------------------------|
| E Masquer les filtres<br>électionner la date de début<br>AVA-MM-JJ<br>2023-08-26<br>Appliquer le filtre | Sélectionner la date de fin<br>AAAA-MM-JJ<br>2025-02-26                    | 8                                                  |                   | Sélectionnez une plage de dates, jusqu'a<br>18 mois avant la date actuelle. |
|                                                                                                    | Numéro de facture                                                          | Solde                                              | Actions           |                                                                             |
| Date de la facture                                                                                      |                                                                            |                                                    |                   |                                                                             |
| 22 julil. 2024                                                                                          | 9924089121                                                                 | 4 127,80 \$                                        | !                 | sélectionnant les trois points, puis l'optio                                |

Si vous avez des questions au sujet de votre facture ou de votre compte, veuillez composer le 1-877-262-5762.